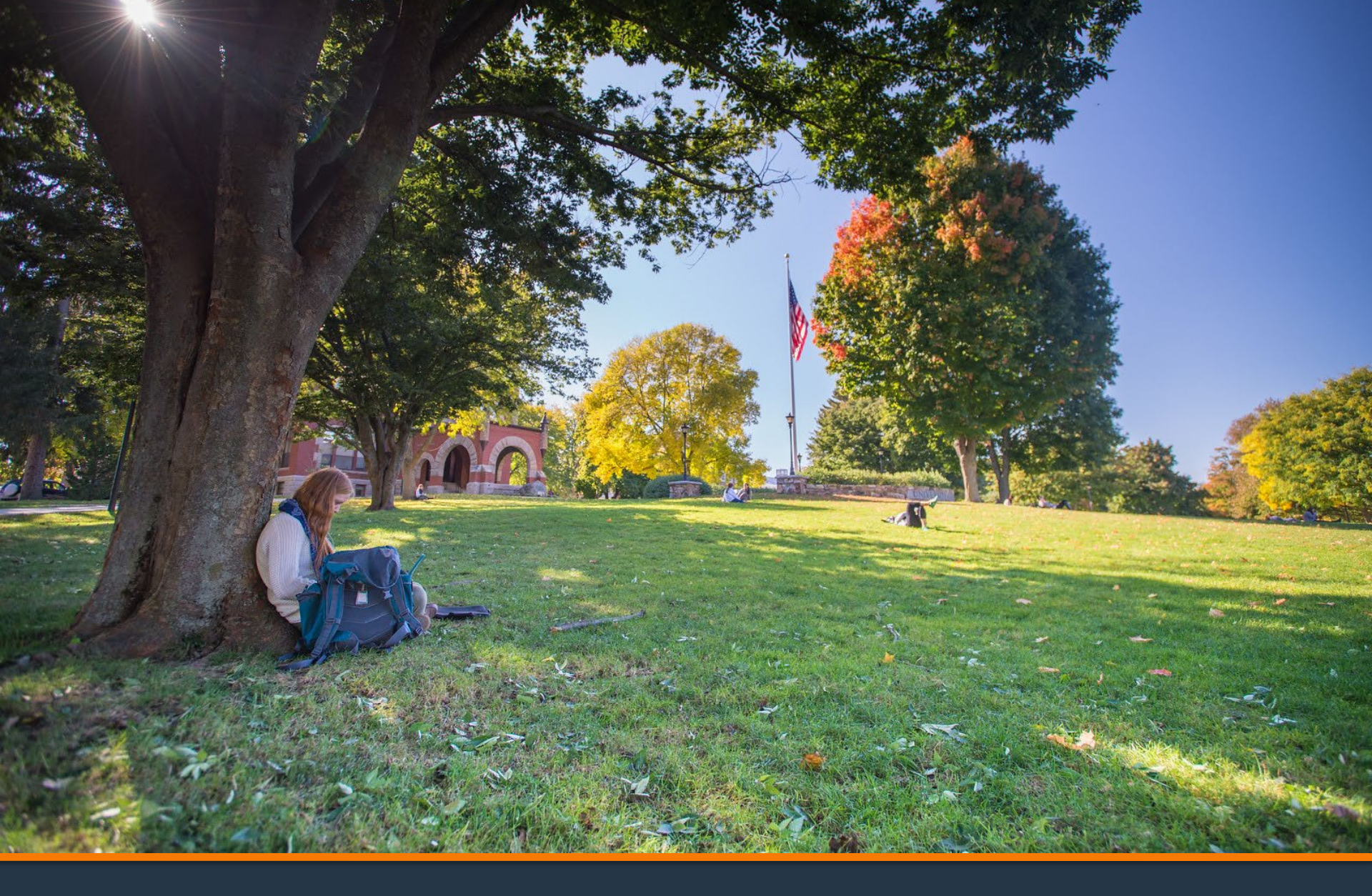

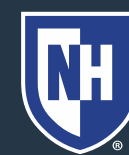

#### 1. Log into Webcat or Parent Portal\*

- a) In Webcat, under "Billing" tab, click "View Account/Pay Bill"
- b) In Parent Portal, click "Account Summary"

\*Contact the IT Helpdesk for assistance with your log in, or if you have forgotten your password (603-862-4242)

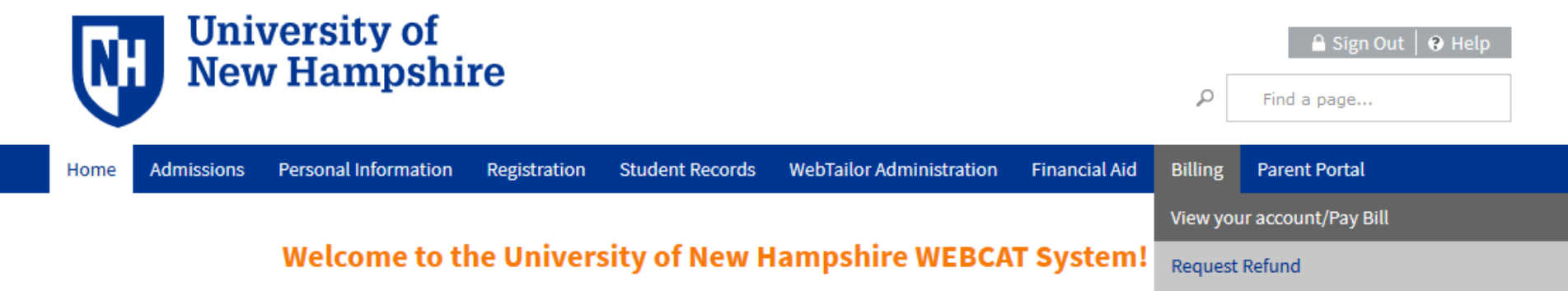

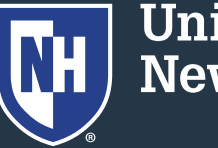

#### 2. Click "Make One-time Payment to UNH/ Setup Monthly Payment Plan"

Make One-time Payment to UNH / Setup Monthly Payment Plan

**Request Direct Deposit Refund to Student** 

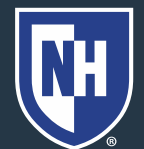

#### 3. Click "Payment Plan"

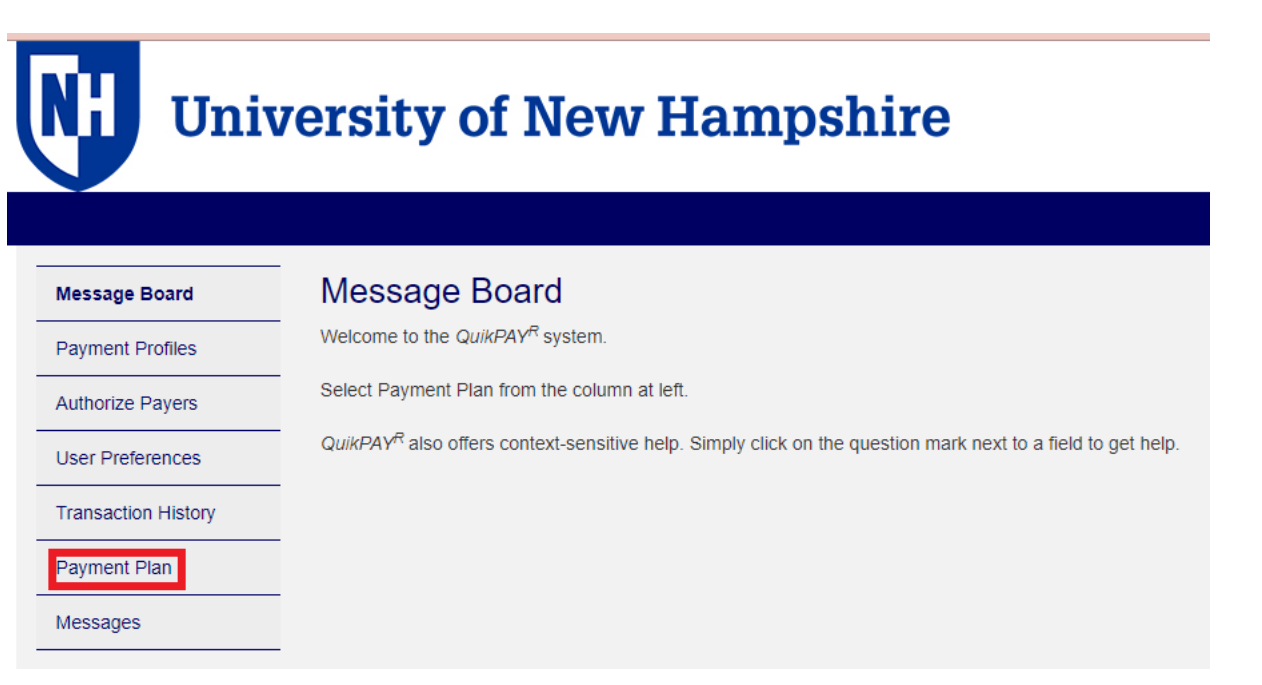

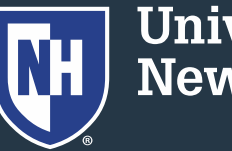

#### 4. Click on "Agreement Details"

Active Payment Plans

Agreement Id#:

Enrolled Plan:

#### 193728 Agreement Details

Spring 2022

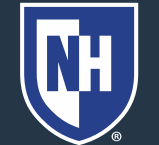

#### Scroll to "Payment Plan Installments" and click "Adjust Balance"

| Fall 2021                                               |                    |                  |             |                |
|---------------------------------------------------------|--------------------|------------------|-------------|----------------|
| Original Estimated Balance:                             |                    | \$19,341.00 Adju | st Balance  |                |
| Payment(s) Processed:                                   |                    | -\$7,736.40      |             |                |
| Balance Adjustments:<br>Remaining Payment Plan Balance: |                    | \$400.00         |             |                |
|                                                         |                    | \$12,004.60      | \$12,004.60 |                |
| Actions                                                 | Date               | Payment Amount   | Status 🚯    | Confirmation # |
| <b>8</b>                                                | Sep 01, 2021 (Wed) | \$4,001.53       | O SCHEDULED | 399680028      |
| 2 🕄                                                     | Oct 01, 2021 (Fri) | \$4,001.53       | O SCHEDULED | 399680029      |
| <b>B</b>                                                | Nov 01, 2021 (Mon) | \$4,001.54       | O SCHEDULED | 39968003       |

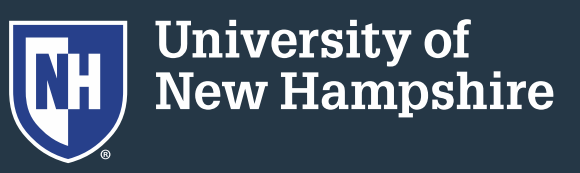

 Choose whether you want to zero-out the remainder of the plan. Any unpaid amount will be a balance due on the student account.

Or, increase/decrease the entire plan by the amount you type in the box.

7. Click Continue

Zero out the remaining balance.

Increase your Estimated Balance by the amount you enter below.

O Decrease your Estimated Balance by the amount you enter below.

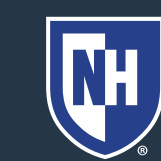